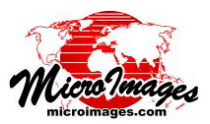

# タイルセットマネージャの紹介

標準的な Web タイルセット (Google マップや Bing Maps, Google Earth、NASA World Wind) は、概念的に単純な階層構 成 (ディレクトリ構造)をしており、その中に一般的な形式で 何百万ものラスタファイルを格納しています。タイルセット 構造を作成した後、タイルセット全体を作り直さずに、部分的 に削除や作り直し、低レベルのズームレベルの追加をしたい ことがあります。TNTmips のタイルセットマネージャ (Tileset Manager)処理がそのような機能を提供します。また、タイル セットが大きくなると最新の Windows や Mac OS でさえも、1 つのディレクトリ中にある何百万ものファイルを効率的に扱う ことができません。これはタイルセット全体に対する操作(例 えばコピー、圧縮、削除など)に対して当てはまります。タイ ルセットマネージャは、タイルファイルをディレクトリ毎に Zip ファイルに圧縮して、これらのオペレーティングシステムが効 率的に扱えるレベルまで全体のファイル数を減らします。また、 す。また、低解像度のズームレベルの作成を要求した場合でも、 全画像が1つの画像タイルに収まった段階で、ズームレベルの 作成はストップします。

また、設定パネルの [ズームレベルの削除 (Delete levels)] オ プションでは、選択したタイルセットからある範囲のズームレ ベルを削除することができます。作成 (Build) と削除 (Delete) の 両方の操作では、タイルセット構造を記述する TSD リンクファ イルは自動的に更新され、追加・除去したズームレベルを反映 します。

タイルセットを配信するドライブに十分な容量があれば、ズー ムレベルの作成操作を使って追加されるズームレベルは、既存 のタイルセットと同じディレクトリに格納されます([同じ場所 に作成 (Build in place)]メニューオプションを使用)。大規模な タイルセット(例えばマイクロイメージ社の全世界のランドサッ トタイルセット)の場合、1つのハードドライブに全てのズー

タイルセットマネージャはディ レクトリ毎に圧縮されたタイル セットを解凍することも可能で す。

さらに、タイルセットにリン クした TSD ファイルを編集した り作成したり、また、タイルセッ トへの TSD ファイルのリンクを 再作成することもできます。タ イルセットに付随する HTML や KLM 等の補助ファイルもこの処 理で更新され、TNTmips のアッ プグレードの際に追加サポート された新機能を利用することが できます。タイルセットでは一 度に1つずつ操作したり、構造 の似た複数のタイルセットを選 択してまとめて処理することが できます。タイルセットマネー ジャにおける操作は[実行]ボ タンを使って即座に実行したり、

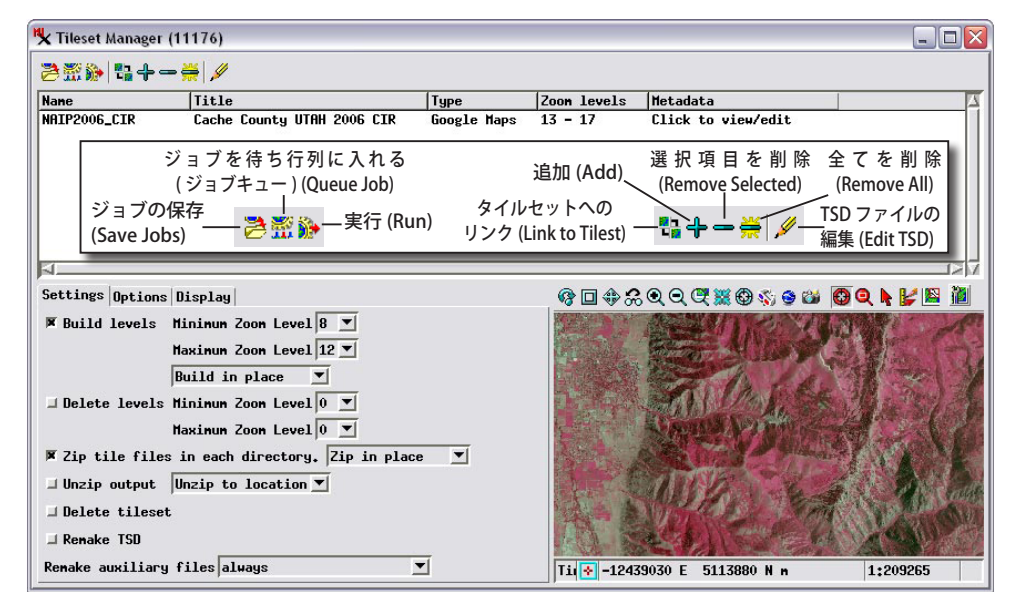

この図のタイルセットマネージャは、13 から 17 のズームレベルを持つ Google マップのタイルセットから低解像 のズームレベル (8 から 12) を計算するように設定しています。修正したタイルセットを後で別の場所に簡単にコ ピーするために、[各ディレクトリのタイルファイルを Zip 圧縮する (*Zip tile files in each directory*)] のオプション もオンにしています。

あるいは [ジョブの保存]か [ジョブを待ち行列に入れる (Queue Job)] ボタンを使用してジョブマネージャに振り向けることができます。

# ズームレベルの作成と削除

お持ちのタイルセットが1つのあるいは2、3個の高解像度 ズームレベルしか持っていない場合、選択パネルの[ズームレベ ルの作成 (Build levels)]オプションを使って、高解像度のタイル セットから低解像度のズームレベルを作成して、タイルセット に追加することができます。最小 (Minimum) と最大 (Maximum) レベルを設定して、追加するズームレベルの範囲を指定するこ ともできます。指定したズームレベルの範囲が既存のズームレ ベルの範囲と重複する場合は、新しいレベルのみが作成されま ムレベルを格納できないかも知れません。この場合は [他の場 所に作成 (Build to location)] メニューオプションを選択します。 追加するズームレベルのディレクトリやタイルを格納する別の ディレクトリ (別のハードドライブも可)の指定を促されます。 TSD ファイルは各ズームレベルに対して正しいドライブを参照 するように自動修正され、巨大なタイルセットでもズームレベ ルをいくつかのドライブに分散させることが可能です。

# タイルファイルの圧縮と解凍

大きなタイルセットのコピーや移動を容易にするため、タイ ルセットを作成する処理ではタイルセットの各サブディレクト リのタイルファイルを Zip ファイルに圧縮するオプションを提 供しています。タイルセット作成時にこのオプションを選択し

(裏面へ)

なかった場合でも、タイルセットマネージャを使えば後でタイ ルセットのサブディレクトリを Zip 圧縮することができます。 通常は [同じ場所に Zip を作成 (*Zip in place*)] メニューオプショ ンを使って、タイルセット構造を圧縮します。[他の場所に Zip を作成 (*Zip to location*)] メニューオプションを使うと、Zip ファ イルを他の場所やドライブに作ることができます。

サブディレクトリ毎に圧縮されたタイルセットは TNTmips で 表示または処理することができますが、タイルセットと共に作 られた HTML ファイルやジオマッシュアップを通してブラウザ 表示するには解凍しておく必要があります。[設定]パネルの[出 力を解凍する (Unzip output)]オプションを選ぶと、ディレクト リ毎に圧縮されたタイルセット中のファイルを全て自動的に解 凍することができます。同じ場所に解凍することもできますが、 [他の場所に解凍する (Unzip to location)]メニューオプションを 選択して、指定した場所に解凍したタイルセットを作ることも できます。この場合、入力の圧縮されたタイルセットはそのま ま残ります。

### タイルセットの削除

[設定]パネルの[タイルセットの削除 (Delete Tileset)] オプ ションは、選択したタイルセットをタイルファイルやディレク トリ、全ての補助ファイルを含めて削除します。いくつかのハー ドドライブに分散した大きなタイルセットを削除するには、一 番効率的な方法です。

### タイルセットへのリンク

外部ソースの標準 Web タイルセットを TNTmips で表示(または処理)するにはTSDリンクファイルが必要です。〈タイルセットマネージャ〉ウィンドウの[タイルセットへのリンク(Link to Tileset)]アイコンボタンを使って〈タイルセットへのリンク(Link to Tileset)〉ウィンドウを開きます。タイルセットのあるディレクトリを選択し、TSD ファイルを作成します。TNTmips のメニューから[タイルセット(Tileset)]>[リンクする(Link To)]メニュー選択を使っても実行することができます(テクニカルガイド「タイルセット:タイルセット構造へのリンク(*Tilesets: Link to a Structure*)」を参照)。

# TSD ファイルの編集

タイルセットの構造に対して手動で変更を行った場合(例 えば OS から1つまたは複数のズームレベルのディレクトリ を削除または移動した場合)、タイルセットマネージャを使っ て、新しいタイルセット構造と適合させるため、TSD ファイ ルを手動で更新することができます。〈タイルセットマネー ジャ〉ウィンドウの上部にある [TSD ファイルの編集 (Edit TSD)] アイコンボタンを押すと、右に示す〈TSD ファイルの 編集 (Edit TSD)〉ウィンドウが開きます。このウィンドウを 使うと、TSD ファイルの構成要素を対話的に修正することが できます。ウィンドウ上部のフィールドを使用して、タイル セットにタイトルや説明用のメタデータを追加することがで きます。(〈タイルセットマネージャ〉ウィンドウ内にある タイルセットのリスト項目のタイトル (Title) またはメタデー タ (Metadata) フィールドを右クリックしてもできます。)。 タイトルやメタデータのフィールド内の情報は、TSD ファイ ルに追加されます。もし補助の HTML ファイルを作り直し

た場合、その情報もこれらのファイルの適当なタグに加えられ ます。タイルセットと(それをジオブラウザで表示可能にする) HTML ファイルを Web に置くと、HTML ファイル内のタイトル とメタデータは Google や他の Web 検索サービスによって索引 付けられ、タイルセットが Web 検索の対象になります。

範囲フィールドに新しい値を入力して、タイルセットの地理 範囲を調整したり、新しく最小または最大ズームレベルを指 定することができます。ウィンドウ下部の場所 / ズームレベル (Location/Level) フィールドからは、OS のコマンドを使って移 動したズームレベルのディレクトリパスを設定することができ ます。

### タイルセットマネージャの他の操作

マイクロイメージ社は、タイルセット構造を説明する方法を 改善したり追加情報を格納するため、時々 TSD タイルセットの リンクファイルの構造に機能を追加しています。入力タイルセッ トに構造上の変更をしなくても、タイルセットマネージャの [設 定]パネルの [TSD ファイルの再作成 (Remake TSD)] トグルをオ ンにすると、最新の TSD 形式を使ってタイルセットの TSD ファ イルを作り直すことができます (上で説明したように、タイル セットの構造を変えるようなタイルマネージャでの操作では TSD ファイルは自動的に更新されます)。

[補助ファイルの再作成 (Remake auxilary files)] メニュー選択 では、タイルセット構造を更新した時、HTML ファイルを作り 直すかどうかの設定をします。ファイルを常に作り直すか、あ るいは作り直さない、または補足ファイルがない時のみ、作り 直すなどを選べます。

〈タイルセットマネージャ〉ウィンドウの[オプション]タブ パネルでは、Googleマップを使ってタイルセットを表示するの に必要な Googleマップキーを提供します。また、Bing Maps の 3D モードで階層的な Googleマップのタイルセットを表示する ための PHP スクリプトの置き場所を指定することもできます (テクニカルガイド「ジオメディアの公開:ジオマッシュアッ プのデータ管理オプション (Geomedia Publishing: Geomashup Data Management Options)」を参照)。

| 🗙 Edit TSD            | (11176)                                |
|-----------------------|----------------------------------------|
| Title                 |                                        |
| Cache Cou             | nty UTAH 2006 CIR                      |
| Metadata              |                                        |
|                       |                                        |
|                       |                                        |
| Structure             | Uiananahiaal 🛒                         |
| Coordinat             |                                        |
| Facting               | -12486915 30 to -12400967 54           |
| Northing              | 5066801 94 to 5161610 73               |
| longitude             | H 112 10 18 727 to H 111 23 59 232     |
| Longitude<br>Latitude | N 41 22 05.477 to N 42 00 15.171       |
| Tile Size             | 256                                    |
| Tile Form             | at PNG V Additional Tile Format IPFG   |
| Minimum Z             | oon Level 13 ▼ Havinun Zoon Level 17 ▼ |
| Location              |                                        |
| .\NAIP200             | 6_CIR_Tiles\[z]\[y]\[x],[ext]          |
| ENew Loca             | tion]                                  |
|                       |                                        |
|                       |                                        |
|                       |                                        |
|                       | OK Cance                               |

〈TSD ファイルの編集 (Edit TSD)〉ウィンドウ。 タイルセット構造を通 常のタイルセット処理 ではなく、OSのコマン ドを使って変えた場合、 使用します。TSD ファ イルを対話的に更新す ることができます。